# 科技政策諮詢專家室計畫管理暨溝通平台 系統功能操作說明

1

#### (科技政策諮詢委員/領域專家)

科技政策諮詢專家室

2019年9月

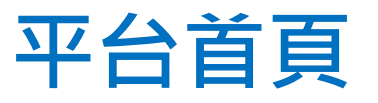

科技政策諮詢專家室計畫管理暨溝通平台

#### (https://pao.stpi.narl.org.tw)

行政院科技會報 科技部 國家實驗研究院 科技政策中心

#### 專家室幕僚聯絡資訊 ○聯絡資 會員登入 帳號 請輸入帳號 ▶ 登入區 密碼 請輸入密碼 登入 忘記密碼 最新消息 「科技政策諮詢專家室計畫管理暨溝通平台」上線通知~ 2019/08/20 科技政策諮詢委員群 科技政策諮詢專家室主任:專家室主任-科技政策諮詢委員群 數位經濟/亞洲·矽谷/文化科技/ 智慧機械/綠能/循環經濟圈/ 生技醫藥/新農業 (科技政策諮詢委員群名單 晶片半導體/資安 高值材料 皆同步於此平台公告/更新) 重點產業創新政策議題資訊 重點議題資訊 And It's

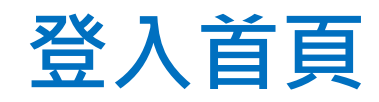

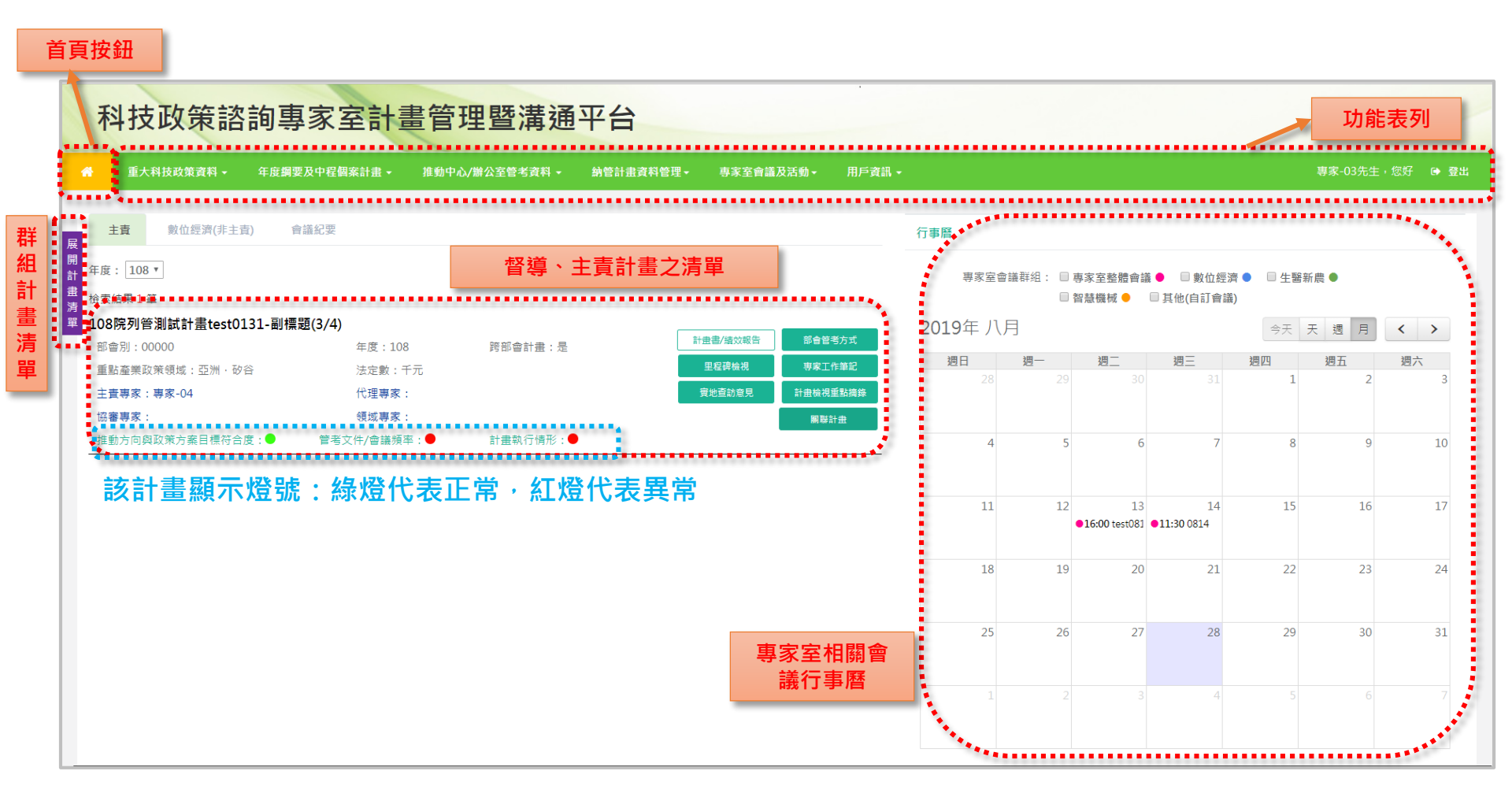

## 如何檢視部會管考方式填報內容?

| 主責 數位經濟(非主責) 會        | 議紀要          |           |                        |
|-----------------------|--------------|-----------|------------------------|
| 耳度: 108 ▼             |              |           |                        |
| 會素結果1筆                |              |           |                        |
| 108院列管測試計畫test0131-副標 | 題(3/4)       |           |                        |
| 部會別:00000             | 年度:108       | 跨部會計畫:是   |                        |
| 重點產業政策領域:亞洲·矽谷        | 法定數:千元       |           | 里程蹲儉視 專家工作筆記           |
| 主査專家:專家-04            | 代理專家:        |           | <b>寅地查訪意見</b> 計畫檢視重點摘錄 |
| 協審專家:                 | 領域專家:        |           | 期聯計畫                   |
| 推動方向與政策方案目標符合度: 🔵     | 管考文件/會議頻率: ● | 計書執行情形: ● |                        |

以頁籤方式切換查看此 筆計畫 【配合管考產出文件】、 【每月管考進度】、 【計畫窗口】

| 合管考產出文件 | 每月管考進度                      | 計畫窗口           | 匯出          |              |                |         |        | 4                               | 可匯<br>的xl                             | 出各月執行<br>s大表                                          | 青飛         |                                   |              |            |            |
|---------|-----------------------------|----------------|-------------|--------------|----------------|---------|--------|---------------------------------|---------------------------------------|-------------------------------------------------------|------------|-----------------------------------|--------------|------------|------------|
| 3 2月    | 3月 4月                       | 5月 6,          | 月 7月        | 8月           | 9月 10月         | 11月     | 各部會10  | 30日<br>08年度科技計畫管考方              | a a a a a a a a a a a a a a a a a a a |                                                       |            |                                   |              | -          |            |
| 年2月 隔   | 年3月 隔年4月                    | 隔在日日           | 隔年6月        | 隔年           | 7月 隔年8月        | 隔年9月    | 1180 a | 計畫名稱<br>(請項寫108年度計畫名稱)          | 推動中心/計畫辦公室名<br>編<br>(無則免損)            | 副線営口                                                  |            | 智考形式<br>(現/期)                     | 配合智考產出之文件    | 各月主要<br>6月 | 管考维度<br>7月 |
| 年11月 『  | 扇年12月                       | 3              |             |              |                |         |        |                                 |                                       | <ul> <li> 計畫並口:         <ul> <li></li></ul></li></ul> | -          | <mark>質應</mark> 執行進変項報<br>月執行進度視報 |              |            |            |
|         |                             | 依              | 月份查礼        | <b>看部會</b>   | 該月繳交           |         |        |                                 |                                       | hccheng@stpi.narl.org.tw                              | 管考<br>文件   | 賛用執行建変項報<br>尊 弊執行進変項報             | ⊈स्          |            |            |
| 報日期:    |                             | 給              | 事家室的        | 内文件          | 或會議召           |         |        |                                 |                                       |                                                       | 消酸         | 助中報告<br>加末報告                      |              |            |            |
|         |                             |                | 特別工具        | <b>龙雁</b> 出  | avcol大去        |         |        |                                 |                                       | 推動由人/指導部公式第四。                                         |            | Att and the second                |              |            |            |
| 方式      | 管考形                         | 式 (177)        |             | <u>жие</u> Щ | EXCEIVAR       |         | 00000  | 108院列管測試計畫<br>test0131-副標題(3/4) |                                       |                                                       | 1          | 定期工作管确<br>明 定 新中容宣會議              | 期中報告         |            |            |
|         |                             |                |             |              |                |         |        |                                 |                                       |                                                       | 3<br>11 10 | 可 「 和 和末客里會議 其他                   | <b>期末報告</b>  |            |            |
|         | 雙週執行進度填報                    |                |             |              |                |         |        |                                 |                                       |                                                       |            | 市家起防會議 不 対彩音(計畫)協問會議              |              |            |            |
|         |                             |                |             |              |                |         |        |                                 |                                       |                                                       |            | 円 刻 審査會議<br>町 刻 (初代)              | 審査9月<br>会議記録 |            |            |
|         | 日劫行淮度庙招                     |                |             |              |                |         |        |                                 |                                       |                                                       | 喪地<br>宣訪   | 町 変地宣助                            | 変に宣約収安       |            |            |
|         | / ] +//   ] /E//2/ +//      |                |             |              |                |         |        |                                 |                                       |                                                       |            |                                   |              |            |            |
|         | <mark>雙月</mark> 執行進度填報      |                |             |              |                |         |        |                                 |                                       |                                                       |            |                                   |              |            |            |
| 管考文件    | <mark>季</mark> 執行進度填報       |                | test        |              |                |         |        |                                 |                                       |                                                       |            |                                   |              |            |            |
| 實地查訪    | 實地查訪                        |                |             |              |                |         |        |                                 |                                       |                                                       |            |                                   |              |            |            |
| 管考文件上傳  | 上傳日期:2019/08,<br>【管考文件】季執行進 | /28<br>度:第三季執行 | 道度.pptx (30 | kB)          | 随時下載部<br>供的管考文 | 會提<br>件 |        |                                 |                                       |                                                       |            |                                   |              |            |            |

## 如何填寫計畫檢視重點摘錄(主責意見)?

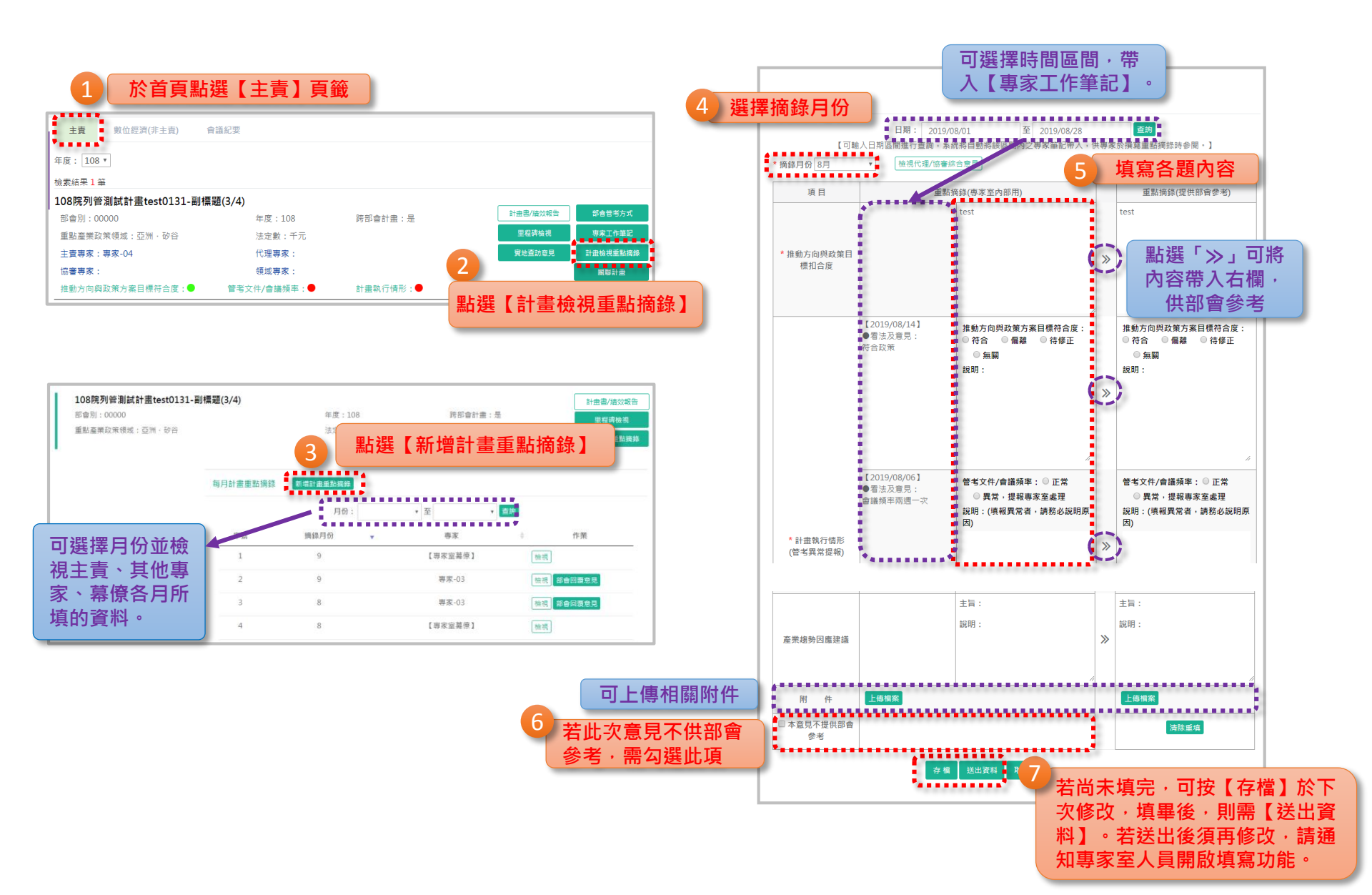

# 如何填寫計畫檢視重點摘錄(非主責意見)?

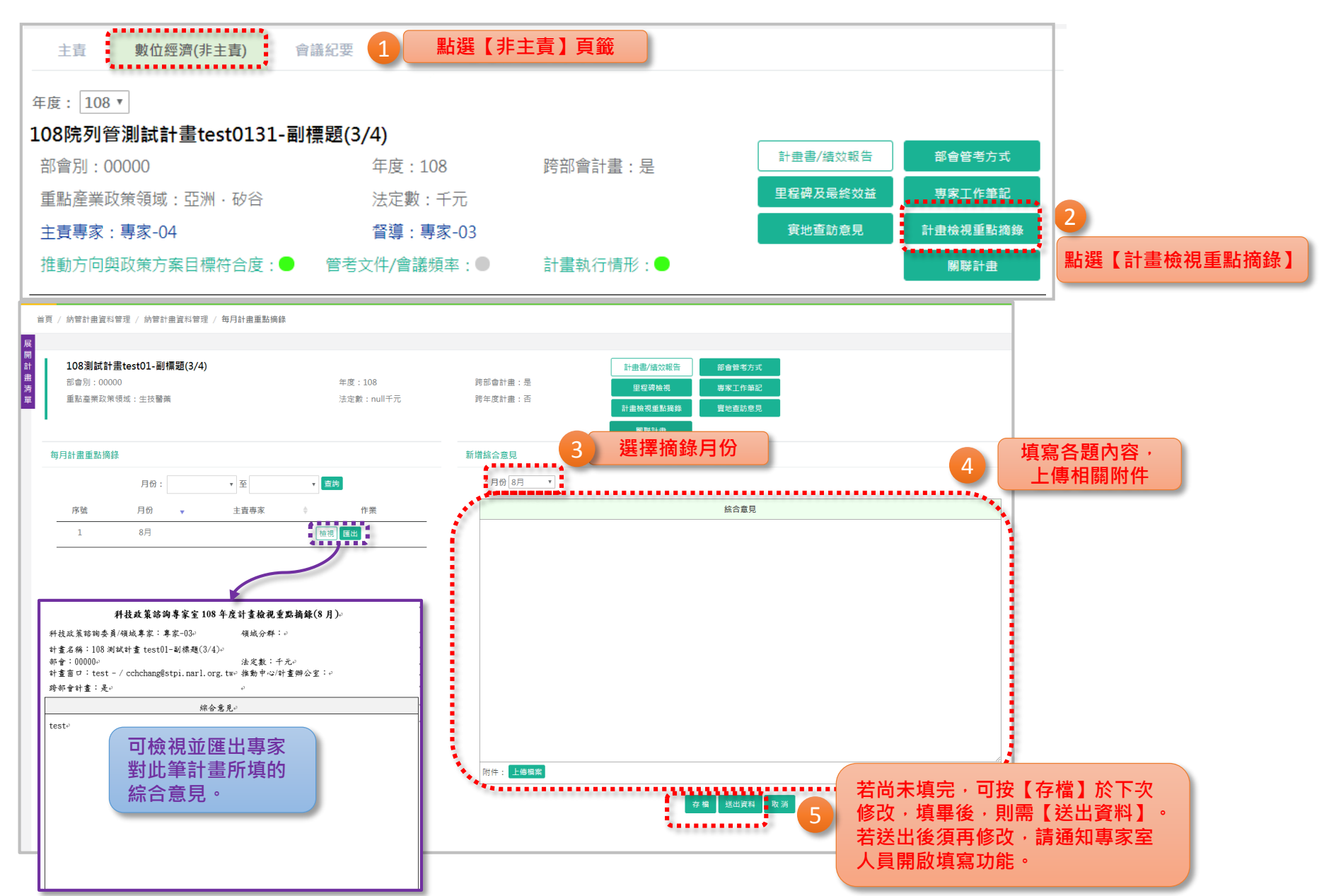

#### 如何填寫會議紀要?

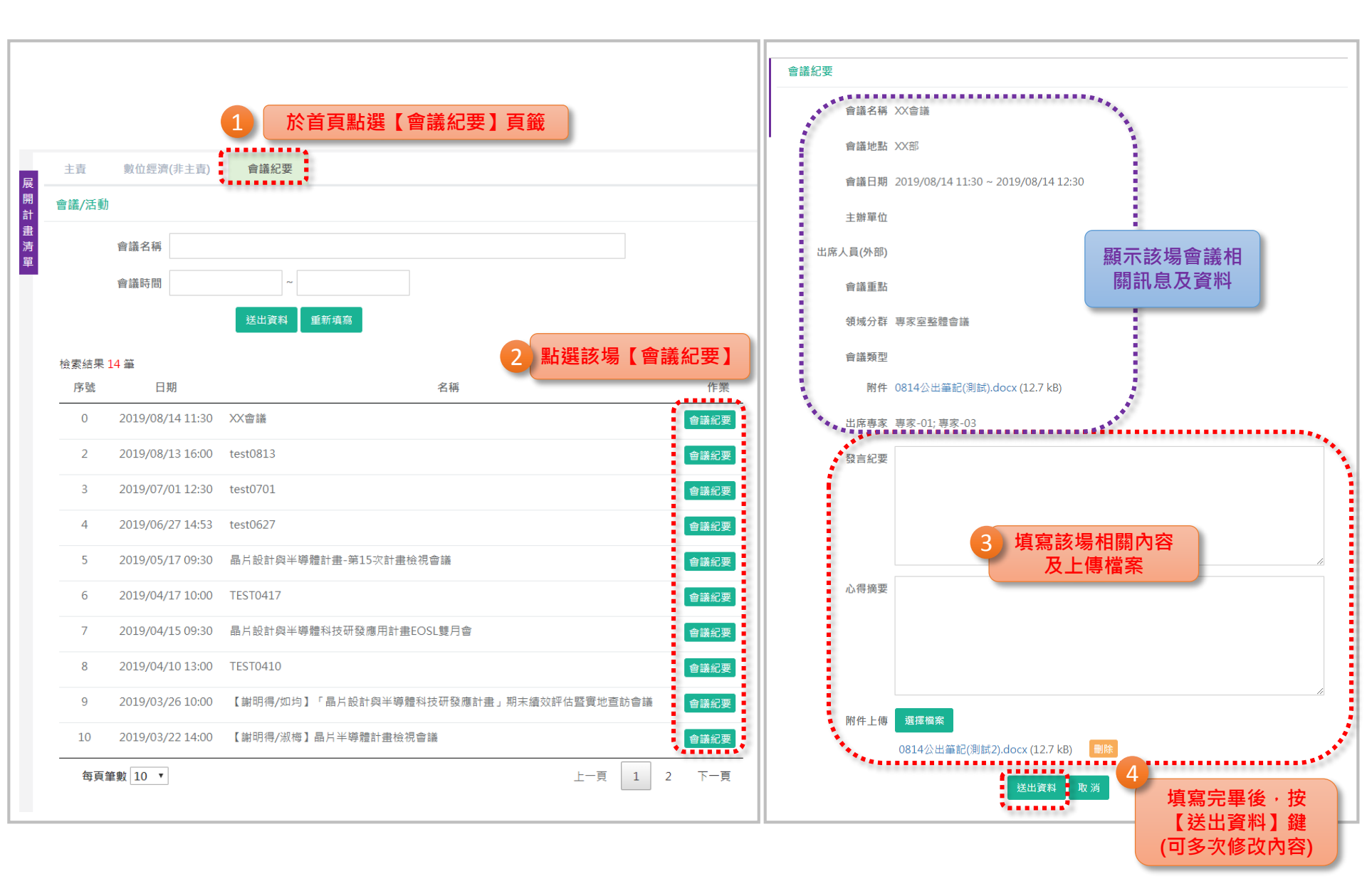

#### 如何查看關聯計畫?

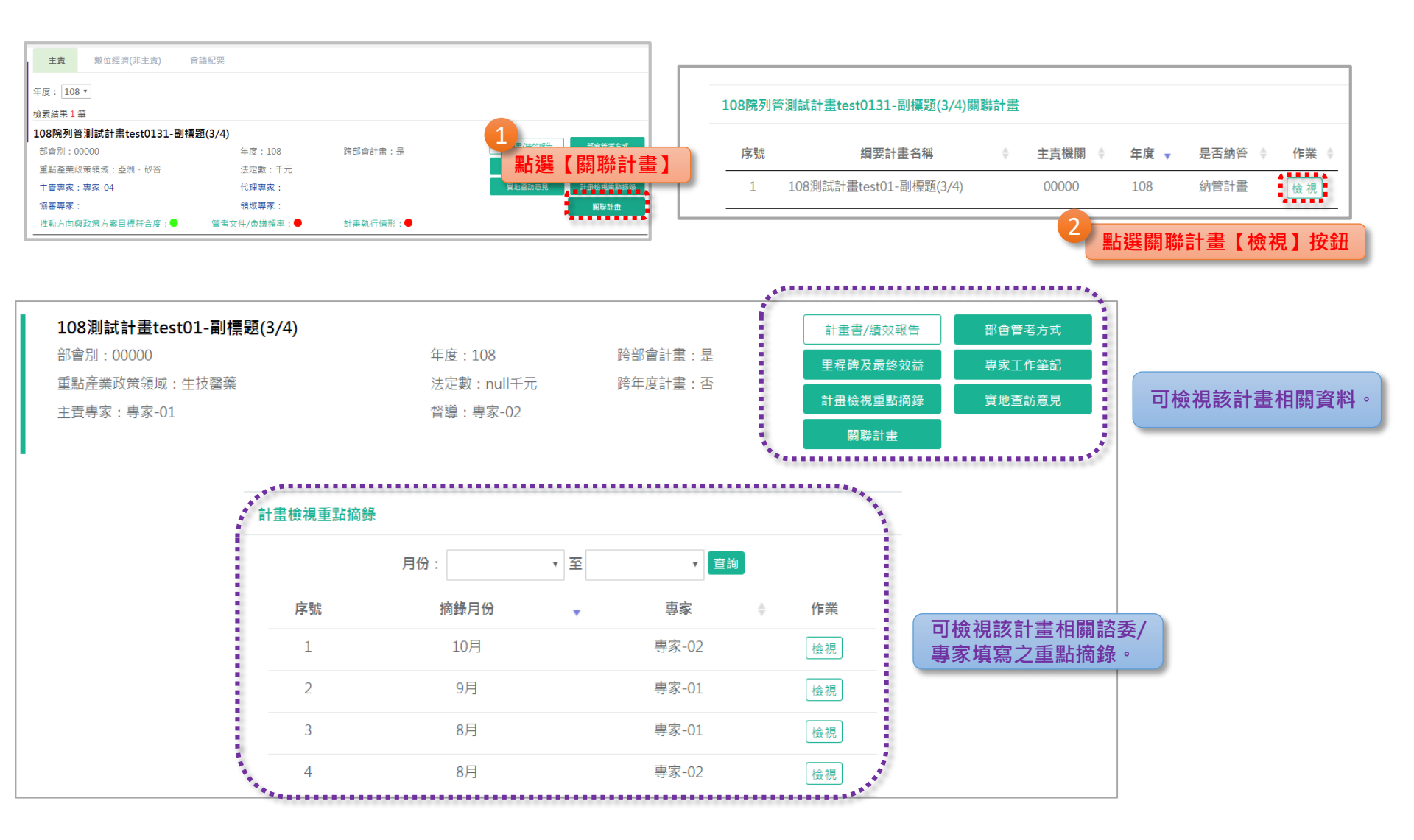

#### 提供重大政策資料查詢功能

| ● 単大科技改訂資料 · 年度開票及中型構業計畫 ·<br>主天 ■大科技改訂資料合称 . 1 點片沒 | <sup>建物中心用公式管线器中。</sup>                                              | 东至會議及活動。 用戶資品。      | <b>尊素-03先生・</b> 電好 ● <b>登</b> 3 | 3 可檢                                                                                                    | ,<br>視政策或方案之摘要,<br>並工業4月開 条料                                                                                                    |
|-----------------------------------------------------|----------------------------------------------------------------------|---------------------|---------------------------------|----------------------------------------------------------------------------------------------------|----------------------------------------------------------------------------------------------------|
|                                                     | 社会有金)   大科技政策名稱   技工学症   力政院施政分群   二二二二二二二二二二二二二二二二二二二二二二二二二二二二二二二二二 | 可輸入查詢條件,<br>限縮查詢範圍  |                                 | またれ続な第週料  美大和純な効果る場 氏面に以料符和紙  「なな加強な分野 其他  王を変化的 女性  王を変化的 女性  王変編編 行びの  王変編編 行びの  王変編編 行びの  大変相信 石の(加)  大変相信 石の(加)  大変相信 一・以入れる・彼二人が称乎生が多ま。  北の知知 一・人がある・彼二人が称乎生が多ま。  本の知知 一・人がある・彼二人があります。 | 並下載相關資料 他定日期 2017-08-24 我方爾在(2) 那杯以:方面里等的工作報告送書,三,該對於出來是常意開內人產業重量書。                                                                                                    |
| 检索结果 11                                             | 第<br>第大科技政策名稱                                                        | <b>终定年度</b> 行政院被政分程 |                                 | 造基本。《二兩地動学異話的前等環境》:<br>冬료医環境で、自然常識と素類時3,直至<br>動前由由地采用2,確定質解動時間為<br>凝聚公式其ADD額注。(二)開發在地比單<br>后,動態費(106.08-106.10)。正式價(10                                                                       | 1.國際總加ス林寧實原主編帶實踐和人才素面另针研設和軟硬體類為(三)增動<br>對台位主要關聯股為國實證(1)(四所約,直要醫證輸出品屬實施設置(1)等<br>藥的發發展120送還有農業創新,擅升國際簡爭力,三,科技大調給(一)<br>件(二)需要技術完長起反解決方面,(3)創造國內臺票習常成益((五)與AI對<br>7.03-108.03), |
| 1                                                   | 我還的AI科研戰略                                                            | 106 其他              | 檢視                              | 原始網話 https://www.ey.gov.tw/News_Content.                                                                                                    | .aspx?n=4E506D8D0785A38D8xs=CBA0733AA5582882                                                                                                    |
| 2                                                   | 行政院107年度施政方針                                                         | 106 其他              | 換視                              | 相關檔案 A1科研取的.pdf (2.1 M8)                                                                                                    |                                                                                                    |
| 3                                                   | 全國能源會議(第四次)                                                          | 104 其他              | 檢視                              |                                                                                                    |                                                                                                    |
| 4                                                   | 台灣AI行動計量                                                             | 107 其他              | 檢視                              |                                                                                                    |                                                                                                    |
| 5                                                   | 國家科學技術發展計畫(106-109年)                                                 | 106 其他              | 使視                              |                                                                                                    |                                                                                                    |
| 6                                                   | 亞洲-砂谷推動方案                                                            | 105 產業創新            |                                 |                                                                                                    |                                                                                                    |
|                                                     | 2 顯示                                                                 | 專家室已上傳之重大           |                                 |                                                                                                    |                                                                                                    |

政策或方案清單

### 提供年度綱要及中程各案計畫查詢-部會總體科技施政說明

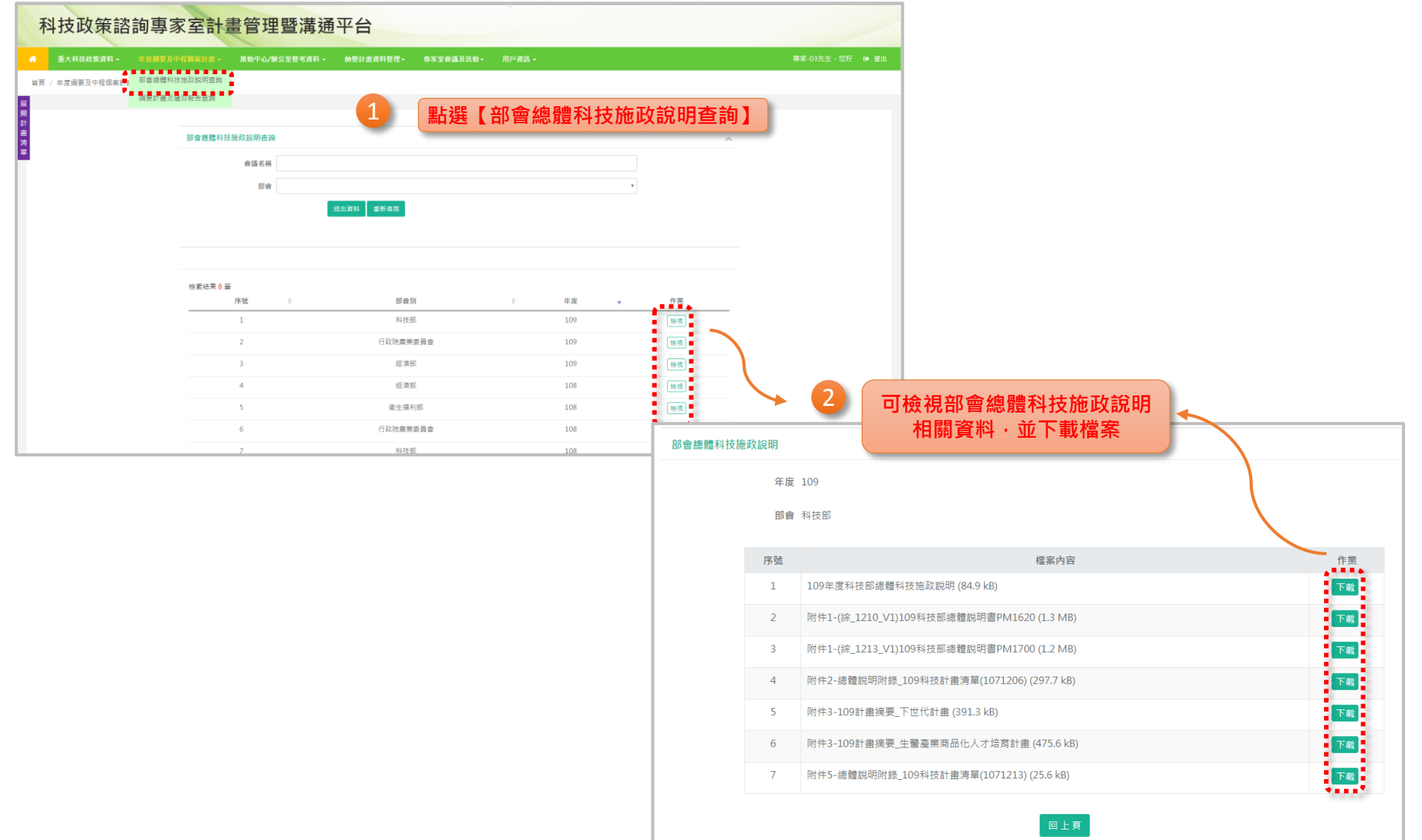

#### 提供年度綱要及中程各案計畫查詢-綱要計畫及績效報告查詢

|    | 重大科技政策資料 -   | 年度調要及中程個案計畫 👻                       | 推動中心/辦公室管考                                                               | <b>資料 - 納管計畫資料管理</b> - | 專家室會議及活動▼        | 用戶資訊 -         |                          |       |                |  |
|----|--------------|-------------------------------------|--------------------------------------------------------------------------|------------------------|------------------|----------------|--------------------------|-------|----------------|--|
| 産開 | / 年度綱要及中程個案計 | 部會總體科技施政說明查詢<br>網 <b>要計畫及溫效報告查詢</b> |                                                                          | 選【綱要計畫及約               | 漬效報告查詢           | 1              |                          |       |                |  |
| 畫  |              | 計畫資料查詢                              |                                                                          |                        |                  |                |                          | ^     |                |  |
| 清單 |              |                                     | 年度                                                                       |                        |                  |                |                          |       |                |  |
|    |              |                                     | 部會別 2                                                                    | 可依查詢                   | 條件查找科技           | 支計畫            | •                        |       |                |  |
|    |              |                                     | 系統編號                                                                     |                        |                  |                |                          |       |                |  |
|    |              |                                     | 審議編號                                                                     |                        |                  |                |                          |       |                |  |
|    |              |                                     | 計畫名稱                                                                     |                        |                  |                |                          |       |                |  |
|    |              | 1                                   | 重點政策項目                                                                   |                        |                  |                | ¥                        |       |                |  |
|    |              |                                     | 計畫類別                                                                     |                        |                  |                | *                        |       |                |  |
|    |              |                                     | 期程類別                                                                     |                        |                  |                | Ψ.                       |       |                |  |
|    |              |                                     | 關鍵詞                                                                      |                        |                  |                |                          |       |                |  |
|    |              |                                     | 主要                                                                       | ¥                      | Ŧ                |                |                          |       |                |  |
|    |              | 排用                                  | <sup>家</sup> 方式:次要                                                       | •                      | •                |                |                          |       |                |  |
|    |              |                                     | 第三                                                                       | T                      | Ŧ                |                |                          |       |                |  |
|    |              | *•.                                 |                                                                          | 送出資料 重新填寫              |                  |                |                          |       |                |  |
|    |              | 搜                                   | 尋結果                                                                      |                        |                  |                |                          |       |                |  |
|    |              |                                     | \$\$\$\$\$\$\$\$\$\$\$\$\$\$\$\$\$\$\$\$\$\$\$\$\$\$\$\$\$\$\$\$\$\$\$\$ | 被 10*                  |                  |                | •••                      |       | 的结甲列主          |  |
|    |              |                                     | 1 職場安全衛生與                                                                | 與勞動保障研究(4/4)           |                  |                |                          |       | אַרויל אל אויי |  |
|    |              |                                     | 部會:勞動部                                                                   | 3                      | 審議編號:109         | -2201-01-17-01 | 系統編號:MP10802-0275        |       |                |  |
|    |              |                                     | ● 計畫案議務約                                                                 | (· 計畫書(送棄版) 計畫書(核定版)   |                  |                |                          |       |                |  |
|    |              |                                     | ■ 績效評估資料                                                                 | 4: 績效報告】 審査意見          |                  | 可下載計           | ·書書、審査意見)                | 日 结 效 |                |  |
|    |              |                                     |                                                                          |                        | *****            |                |                          |       |                |  |
|    |              |                                     | <ol> <li>2 交通科技管理<br/><sup>新金・衣通目 </sup></li> </ol>                      | 戰技術發展計畫(3/4)<br>私技顧問案  | <b>憲</b> 議編時・100 | 1501-06-17-01  | 条研編誌・MP10802-0214        |       |                |  |
|    |              |                                     | 重點政策項目                                                                   |                        | 年度:109           | 1301-00 1/ 01  | 3/801#3% - WI 10002 0214 |       |                |  |
|    |              |                                     | 計畫審議資料                                                                   | 4: 計畫書(送審版) 計畫書(核定版)   | 計畫書(法定版) 審查意見    |                |                          | 8     |                |  |
|    |              |                                     | 續效評估資料                                                                   | は: 績效報告 審査意見           |                  |                |                          |       |                |  |
|    |              |                                     | *******                                                                  |                        |                  |                | *                        | ·     |                |  |

## 專家室會議及活動管理-會議/活動通知

| 重大科技政                                                                | 策資料 - 年度調要及                                                                                                    | 中程國案計畫 -                                                                                                    | 推動中心/辦公室管考資料 -                                                                  | 納管計畫資料管理-                                                                  | 專家室會議及                                                                                                    | え活動・ 用戶資訊・                      |                                 |                                                  |                                                                          |                               | 專家-03先生,您好                              | 好                                       |
|----------------------------------------------------------------------|----------------------------------------------------------------------------------------------------|----------------------------------------------------------------------------------------------------|---------------------------------------------------------------------------------|----------------------------------------------------------------------------|----------------------------------------------------------------------------------------------------|---------------------------------|---------------------------------|--------------------------------------------------|--------------------------------------------------------------------------|-------------------------------|-----------------------------------------|-----------------------------------------|
| 非家室會議                                                                | 及活動 / 専家室會議及活                                                                                                    | 動管理                                                                                                    |                                                                                 |                                                                            | 督導會議及詳                                                                                                    | P議會紀要                           |                                 |                                                  |                                                                          |                               |                                         |                                         |
| i/活動                                                                 | 會議紀要                                                                                                    |                                                                                                    |                                                                                 |                                                                            | ₩水至曾加2<br>「 辦公室文件會                                                                                                    | NGW IN#E                        |                                 |                                                  |                                                                          |                               |                                         |                                         |
| 活動                                                                   |                                                                                                    |                                                                                                    |                                                                                 |                                                                            |                                                                                                    | 行重磨                             |                                 |                                                  |                                                                          |                               |                                         |                                         |
| 會議名                                                                  | 名稱                                                                                                    |                                                                                                    |                                                                                 |                                                                            |                                                                                                    | <ul> <li>專家室人</li> </ul>        | 員將透過平                           | 口台發送專                                            | 家受邀出                                                                     | 席之各場                          | 會議資訊。                                   |                                         |
| 會議問                                                                  | 時間                                                                                                    | ~                                                                                                    |                                                                                 |                                                                            |                                                                                                    | • 會議訊息                          | 發送後,專                           | 專家的日曆                                            | 上即會顯                                                                     | 示該場會                          | 議相關資                                    |                                         |
| 所屬言                                                                  | 計畫                                                                                                    |                                                                                                    |                                                                                 | Ŧ                                                                          |                                                                                                    | ātl °                           |                                 |                                                  |                                                                          |                               |                                         |                                         |
|                                                                      |                                                                                                    |                                                                                                    |                                                                                 |                                                                            |                                                                                                    |                                 |                                 |                                                  |                                                                          |                               |                                         |                                         |
|                                                                      | 送出資                                                                                                    | 料 重新填寫 匯                                                                                                    | 出 新增會議/活動                                                                       |                                                                            |                                                                                                    | 28                              | 29                              | 30                                               | 31                                                                       | 1                             | 2                                       | ~                                       |
| <b>4</b><br>結果 14 等                                                  | 送出資                                                                                                    | 料 重新填寫 匯                                                                                                    | 新增會議/活動                                                                         |                                                                            | ****                                                                                                    | 28                              | 29                              | 30                                               | 31                                                                       | 1                             | 2                                       | ~                                       |
| ★<br>結果 14 筆<br>號 ▲                                                  | 送出資                                                                                                    | 料 <u>重新填寫</u> 匯                                                                                                    | 出 新增會議/活動<br>名稱                                                                 | ◆ 出席狀態                                                                     | ◆ 作業                                                                                                    | 28                              | 29                              | 30                                               | 31                                                                       | 1                             | 2                                       | ~                                       |
| ★<br>結果 14 筆<br>號 ▲<br>I                                             | 送出資<br>日期<br>2019/08/14 11:30                                                                                                    | 料 <u>重新填寫</u> 団<br>◆<br>XX會議                                                                                                    | 出 新增會議/活動<br>名稱                                                                 | ♦ 出席狀態<br>未確定                                                              | ◆ 作账<br><u>技視</u>                                                                                                    | 28                              | 29                              | 30                                               | 31<br>7                                                                  | 1                             | 2                                       | ~                                       |
| 結果 14 筆<br>號▲<br>1                                                   | 送出資<br>日期<br>2019/08/14 11:30<br>2019/08/13 16:00                                                                                                    | 料 重新填寫 团                                                                                                    | 出 新增會議/活動<br>名稱                                                                 | <ul> <li>◆ 出席狀態</li> <li>未確定</li> </ul>                                    | ◆ 作来。                                                                                                    | 28                              | 29                              | 6                                                | 31                                                                       | 1                             | 2                                       |                                         |
| ta果 14 筆<br>號▲<br>L<br>2                                             | 送出資<br>日期<br>2019/08/14 11:30<br>2019/08/13 16:00<br>2019/07/01 12:30                                                                                                    | 料 重新填落 団<br>◆<br>XX會議<br>test0813<br>test0701                                                                                                    | 出 新增會議/活動                                                                       |                                                                            | <ul> <li>◆ 作業</li> <li>位視</li> <li>位視</li> </ul>                                                                       | 28                              | 29<br>5<br>12                   | 30<br>6<br>13                                    | 31<br>7<br>14                                                            | 1<br>8<br>15                  | 2<br>9<br>16                            | ~                                       |
| 結果 14 筆<br>號▲<br>L<br>2<br>3                                         | 送出資<br>日期<br>2019/08/14 11:30<br>2019/08/13 16:00<br>2019/07/01 12:30<br>2019/06/27 14:53                                                                                                    | 料 重新項寫 団<br>◆<br>XX會議<br>test0813<br>test0701<br>test0627                                                                                                    | 出 新增會議/活動                                                                       | ◆ 出席狀態<br>未確定<br>未確定                                                       | <ul> <li>作来</li> <li>檢視</li> <li>檢視</li> <li>檢視</li> <li>檢視</li> </ul>                                                 | 28<br>28<br>4<br>11             | 29<br>5<br>12<br>•16:00         | 30<br>6<br>13<br>test0813 •11:30                 | 31<br>7<br>14<br>•<br>•<br>·<br>·<br>·                                   | 8                             | 2<br>9<br>16                            | <                                       |
| 结果 14 華<br>號 <sup>▲</sup><br>1<br>2<br>3<br>4<br>5                   | 送出資<br>日期<br>2019/08/14 11:30<br>2019/08/13 16:00<br>2019/07/01 12:30<br>2019/06/27 14:53<br>2019/05/17 09:30                                                                                  | <ul> <li>         # 重新填亮 団     </li> <li>              XX會議             test0813             test0701             test0627             晶片設計與半導      </li> </ul>                                                                                                    | 出 新增會議/活動<br>名稱<br>體計畫-第15次計畫檢視會議                                               | <ul> <li>出席狀態</li> <li>未確定</li> <li>未確定</li> </ul>                         | <ul> <li>作来</li> <li>檢視</li> <li>檢視</li> <li>檢視</li> <li>檢視</li> <li>檢視</li> <li>檢視</li> <li>檢視</li> <li>檢視</li> </ul> |                                 | 29<br>5<br>12<br>19             | 30<br>6<br>13<br>test0813 •11:30<br>20           | 31<br>7<br>14<br>0xxeiii                                                 | 1 8 15 22                     | 2<br>2<br>9<br>16<br>23                 | <                                       |
| 結果 14 筆<br>號▲<br>1<br>2<br>3<br>4<br>5<br>5                          | 送出資<br>日期<br>2019/08/14 11:30<br>2019/08/13 16:00<br>2019/07/01 12:30<br>2019/06/27 14:53<br>2019/05/17 09:30<br>2019/05/17 10:00                                                              | <ul> <li>単</li> <li>単</li> <li>XX會議</li> <li>test0813</li> <li>test0701</li> <li>test0627</li> <li>晶片設計與半導</li> <li>TEST0417</li> </ul>                                                                                                    | 新增會議/活動       名稱       體計畫-第15次計畫檢視會議                                           | <ul> <li>出席狀態</li> <li>未確定</li> <li>未確定</li> <li>出席</li> </ul>             | <ul> <li>作課</li> <li>檢視</li> <li>檢視</li> <li>檢視</li> <li>檢視</li> <li>檢視</li> <li>檢視</li> <li>檢視</li> </ul>             | 28                              | 29<br>5<br>12<br>19             | 30<br>6<br>13<br>test0813 •11:30<br>20           | 31<br>7<br>0× <b>X會議</b><br>21                                           | 1<br>8<br>15<br>22            | 2<br>2<br>9<br>16<br>23                 | × · · · · · · · · · · · · · · · · · · · |
| 结果 14 筆<br>號 <sup>▲</sup><br>1<br>2<br>3<br>4<br>5<br>5<br>7         | 送出資<br>日期<br>2019/08/14 11:30<br>2019/08/13 16:00<br>2019/07/01 12:30<br>2019/06/27 14:53<br>2019/06/27 14:53<br>2019/05/17 09:30<br>2019/04/17 10:00                                          | <ul> <li>▲ 重新填高</li> <li>●</li> <li>××含議</li> <li>test0813</li> <li>test0701</li> <li>test0627</li> <li>晶片設計與半導</li> <li>TEST0417</li> <li>晶片設計與半導</li> </ul>                                                                                                    | 出 新増會議/活動<br>名稱 禮計畫-第15次計畫檢視會議 禮計畫-第15次計畫檢視會議                                   | <ul> <li>出席狀態</li> <li>未確定</li> <li>未確定</li> <li>出席</li> </ul>             | <ul> <li>         作果</li></ul>                                                                                         |                                 | 29<br>5<br>12<br>19<br>19       | 30<br>6<br>13<br>13<br>•11:30<br>20<br>27        | 31<br>7<br>14<br>0xxeiii<br>21<br>28                                     | 1<br>8<br>15<br>22<br>29      | 2<br>2<br>9<br>16<br>23<br>30           | ~                                       |
| ★ 14 筆號▲ 1 2 3 4 5 5 7 3                                             | 氏期     日期     2019/08/14 11:30     2019/08/13 16:00     2019/07/01 12:30     2019/06/27 14:53     2019/06/27 14:53     2019/05/17 09:30     2019/04/15 10:00     2019/04/15 10:30              | <ul> <li></li></ul>                                                                                                    | 出 新增會議/活動<br>名稱<br>體計畫-第15次計畫檢視會議<br>體科技研發應用計畫EOSL襲月                            | <ul> <li>出席狀態</li> <li>未確定</li> <li>未確定</li> <li>出席</li> <li>出席</li> </ul> | <ul> <li>         作業</li></ul>                                                                                         | 28<br>28<br>4<br>11<br>18<br>25 | 29<br>5<br>12<br>19<br>19<br>26 | 30<br>6<br>13<br>13<br>•11:30<br>20<br>27        | 31<br>7<br>7<br>14<br>7<br>21<br>21<br>28                                | 1<br>8<br>15<br>22<br>29      | 2<br>9<br>16<br>23<br>30                | ~                                       |
| 结果 14 肇<br>结果 14 肇<br>1<br>2<br>3<br>4<br>5<br>5<br>7<br>7<br>3<br>9 | 送出 第<br>日期<br>2019/08/14 11:30<br>2019/07/01 12:30<br>2019/07/01 12:30<br>2019/06/27 14:53<br>2019/04/17 09:30<br>2019/04/15 09:30<br>2019/04/15 09:30<br>2019/04/16 13:00<br>2019/03/26 10:00 | <ul> <li>         # 重新填寫         # 重新填寫         # 本語填寫         # 本語填寫         # 本語填寫         # 本語填寫         # 本語填寫         # 本語資源         # 本語資源         # 本語 資源         # 本語意見         # 本語意見</li></ul> | 出 新增會議/活動<br>名稱<br>體計畫-第15次計畫檢視會議<br>體科技研發應用計畫EOSL雙月<br>「晶片設計與半導體科技研發<br>實地查訪會議 | <ul> <li>出席狀態</li> <li>未確定</li> <li>未確定</li> <li>出席</li> </ul>             | <ul> <li>         作来</li></ul>                                                                                         |                                 | 29<br>5<br>12<br>19<br>26<br>2  | 30<br>6<br>13<br>test0813<br>20<br>27<br>27<br>3 | 31<br>7<br>7<br>7<br>7<br>7<br>7<br>7<br>21<br>21<br>21<br>21<br>28<br>4 | 1<br>8<br>15<br>22<br>29<br>5 | 2<br>2<br>9<br>9<br>16<br>23<br>30<br>6 | ~                                       |

#### 里程碑及最終效益檢視

#### 科技政策諮詢專家室計畫管理暨溝通平台

|           | 重大科技政策資料 -                   | 年度綱要及中程個案計畫 🗸   | 推動中心/辦公室管考資料 - | 納管計畫資料管理→ | 專家室會議及活動→ | 用戶資訊 - |          |                      |            |         | 專家-04先生, |    | ☞ 登出 |
|-----------|------------------------------|-----------------|----------------|-----------|-----------|--------|----------|----------------------|------------|---------|----------|----|------|
|           |                              |                 |                |           |           |        |          |                      |            |         |          |    |      |
| 展         | 主責 智慧機械(非主責                  | () 會議紀要         |                |           |           | 行事曆    |          |                      |            |         |          |    |      |
| 開計年       | 實: 109▼ 1 點刻                 | 選【年度】           |                |           |           | 重家云會   | 謙辨细・ □ ī | 有它安救鼬会               | 送 🕒 🗆 助    | 计频流 🔵   |          |    |      |
| 畫檢        | <b>款結果1筆</b>                 |                 |                | 點選【里程碑    | 及最終效益】    |        |          | ま≫ 呈 正 掘 目<br>生醫新農 ● | □ 智慧機械     | - □ 議題研 | 析        |    |      |
| ,<br>單 10 | 9測試計畫test-副標題(1              | /4)             |                |           |           |        |          | 其他(自訂會議              | <u>時</u> ) |         |          |    |      |
| 험         | 『會別:00000                    | 年度:109          | 跨部會計畫:是        | 計畫書/績效報告  | 部會管考方式    | 2019年一 | 一月       |                      |            | 今天天     | 週月       | <  | >    |
| 1         | 〔點產業政策領域:生技醫藥                | 法定數:千元          |                | 里程碑及最終效益  |           | 週日     | 週一       | 週二                   | 週三         | 週四      | 週五       | 週六 |      |
| -<br>*    | _頁等豕:等豕-04<br>ŧ動方向翅政策方案日標符合原 | 度:● 管老文件/會議頻率:● | 計書執行情形:●       | 與地旦初尽无    | 開設計畫      |        |          |                      |            |         | 1        |    | 2    |
| _         |                              |                 |                |           |           |        |          |                      |            |         |          |    |      |
|           |                              |                 |                |           |           | 3      | 4        | 5                    | 6          | 7       | 8        |    | 9    |
|           |                              |                 |                |           |           |        |          |                      |            |         |          |    |      |
|           |                              |                 |                |           |           | 10     | 11       | 12                   | 13         | 14      | 15       |    | 16   |
|           |                              |                 |                |           |           |        |          |                      |            |         |          |    |      |
|           |                              |                 |                |           |           | 17     | 18       | 19                   | 20         | 21      | 22       |    | 23   |
|           |                              |                 |                |           |           |        |          |                      |            |         |          |    |      |
|           |                              |                 |                |           |           | 24     | 25       | 26                   | 27         | 28      | 29       |    | 30   |
|           |                              |                 |                |           |           |        |          |                      |            |         |          |    |      |
|           |                              |                 |                |           |           |        | 2        |                      |            |         |          |    |      |
|           |                              |                 |                |           |           |        |          |                      |            |         |          |    |      |
|           |                              |                 |                |           |           |        |          |                      |            |         |          |    |      |

# 里程碑及最終效益檢視-書審檢視意見上傳

14

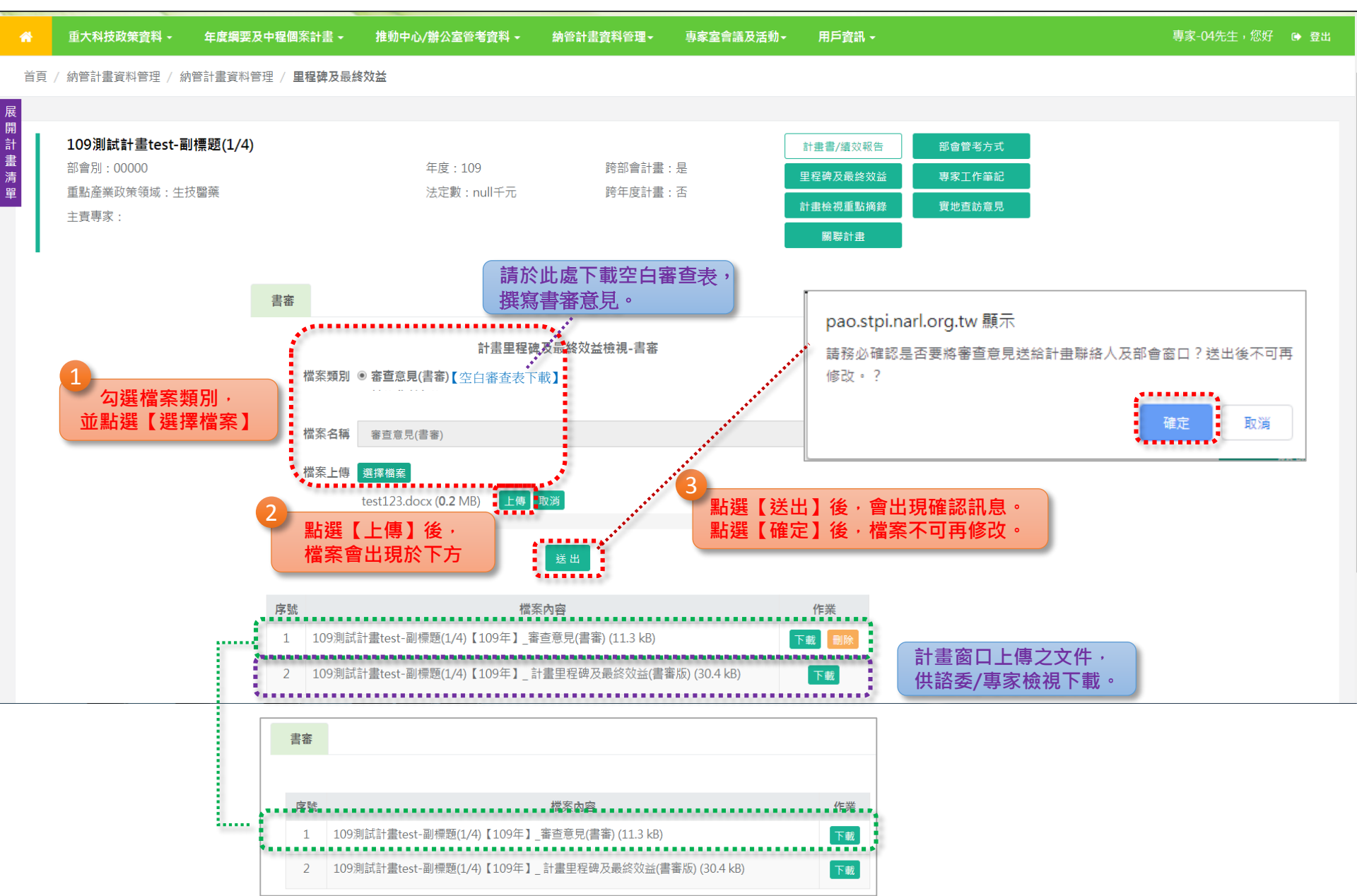

# 里程碑及最終效益檢視-會議審查結果檢視

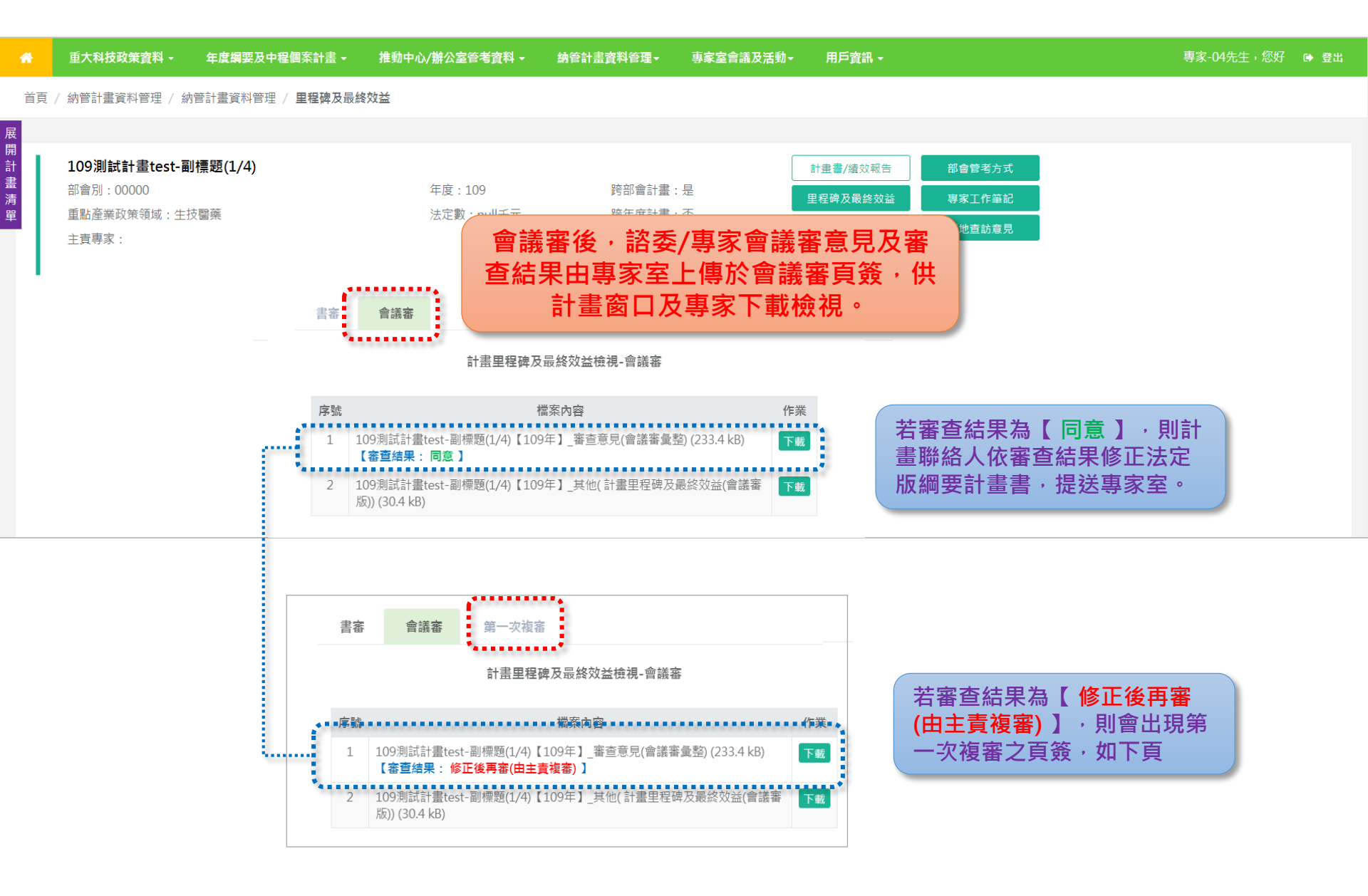

### 里程碑及最終效益檢視-複審意見上傳

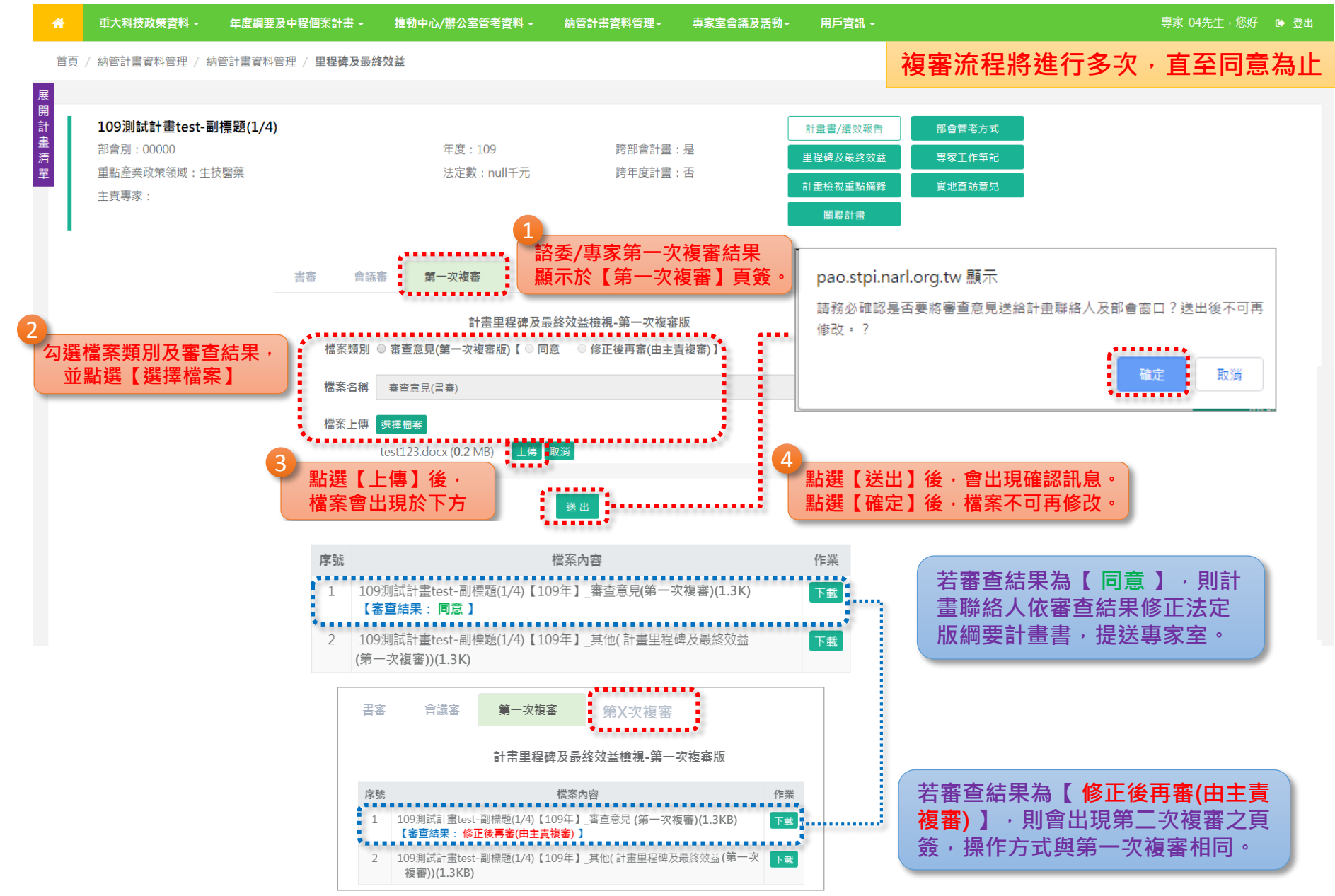